## How to Connect iPhone (iOS Device) to SCUSD Outlook Email

**Connect to Wireless Network** 

How to Connect iPhone (iOS Device) to SCUSD Outlook Email, continued.

Mail Contacts Calendars

Note:

How to C

onnect iPhone (iOS Device) to SCUSD Outlook Email

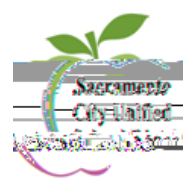